## Synergy Student Portal/Office 365 Single Sign-on

For years 7-10

## Step 1.) Active Microsoft 365/Onedrive

If you haven't done this step already, visit <u>www.office.com</u> and log in using your full school email address and password. There is a guide <u>here</u> if you haven't used the Office 365/One Drive service before.

## Step 2.) Log-in to Synergy

The Synergy Student Portal allows students to easily see what homework has been assigned by class teachers for each of their timetabled lessons.

To sign in visit <u>https://thedeanery.schoolsynergy.co.uk/</u> and click **`Sign in with Microsoft 365'**.

| WELCOME                    |                     |
|----------------------------|---------------------|
| The Deanery High School    |                     |
| Email or Username          |                     |
| Password                   |                     |
| LOGIN                      |                     |
| or Jgin with               |                     |
| SIGN IN WITH MICROSOFT 365 | -Staff and Students |
| RESET From the second      |                     |
| REGISTER PARENT ACCOUNT    | The                 |
|                            | -16                 |

You will then be forwarded to the Microsoft Office 365 log in page. Log in using your **full school email address** (e.g. *23BloggsJo@deanery.wigan.sch.uk*) and password. Allow any permissions they Synergy requests to access your Office 365 account.

| Microsoft               |                 |      |
|-------------------------|-----------------|------|
| Sign in                 |                 |      |
| Email address, phone    | e number or Sky | ре   |
| No account? Create one  | <u>!</u>        |      |
| Can't access your accou | nt?             |      |
| Sign-in options         |                 |      |
|                         | Back            | Next |
|                         |                 |      |

Your Synergy Student Portal homepage will then load.

This is your Synergy Student Portal Homepage.

Here you can easily track what work has been set by your class teachers under `My Homework  $\mbox{Due'}.$ 

| BUILTETIN AND NOTICES (OLLICK VIEW)               | VIEW BULLETIN |                     | UPCOMING EVEN                                                       |                               |          |
|---------------------------------------------------|---------------|---------------------|---------------------------------------------------------------------|-------------------------------|----------|
| o bulletin or notices.                            | HAN BOLLINK   | No upcoming events. |                                                                     |                               | and in a |
|                                                   |               |                     |                                                                     |                               |          |
|                                                   |               | -                   |                                                                     |                               |          |
|                                                   |               |                     |                                                                     |                               |          |
|                                                   |               |                     |                                                                     |                               |          |
| MY HOMEWORK DUE                                   |               |                     | PREVIOUS                                                            | TODAY NEXT                    |          |
| MY HOMEWORK DUE VIEW ALL<br>11b/Ma3<br>Mathematic | TIMETABLE     | 10 Tue We           | PREVIOUS<br>PREVIOUS<br>rd<br>rd<br>rd<br>02/20<br>Thu<br>02/204/20 | TODAY NEXT<br>Fri<br>03/04/20 | +++++    |

Click on a task to view its details and deadline. As you are also signed in to Office 365, you can easily click on links to documents and images relating to the work that has been set.

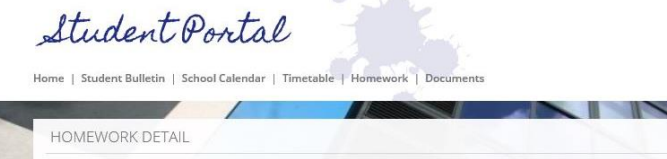

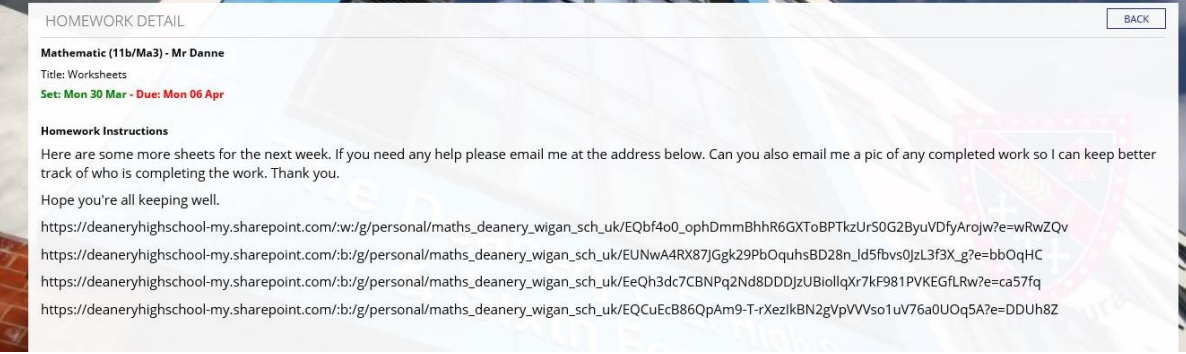

You can easily see previous work that has been set by adjusting the week view on your homework schedule by clicking 'next' or 'previous'.

## Student Portal e | Student Bulletin | School Calendar | Timetable | Ho PREVIOUS TODAY NEXT HOMEWORK SCHEDULE SCHEDULE STATUS & ASSESSMENT Mon Tue Wed Thu Fri 30/03 31/03 01/04 Set Wed Set Mon Set Tue 11b/Ma3 11/Sc-S 11b/Re5 Rel. Ed. Mr Short Mathemat Mr Dann Science, d Mrs Cowle Due Mon 11A/Hc1 Hosp & Ca Mrs Martin 11/Sc-S